## **Chromebook Agreement Process**

| <ol> <li>Go to my.cfisd.net.</li> <li>Click the Green Button to access<br/>the Parent Portal.</li> </ol>                                                              | Parents, please use this button to log into the Parent Portal GUCK HERE Student & Staff Portal Username Password |
|----------------------------------------------------------------------------------------------------|----------------------------------------------------------------------------------------------------|
| <ol> <li>Type in your Username and<br/>Password.</li> <li>Click Sign In.</li> </ol>                                                                                   | CFISD Parent Portal<br>Username<br>Password<br>Sign In                                                           |
| 5. Click on the Device Agreement<br>Form.                                                                                                    | Device Agreement Form<br>(Guardian 1 access only)<br>Device Agreement<br>Form (Gu                                |
| <ol> <li>Type in your User ID and<br/>Password. (This is the same<br/>Username and Password used to<br/>log into the Parent Portal.)</li> <li>Click Login.</li> </ol> | EXPERSION ACTION DISTRICT<br>LILIT COMMIT ACTION DISTRICT<br>LILIT COMMIT ACTION ACTION<br>User rol<br>Password  |

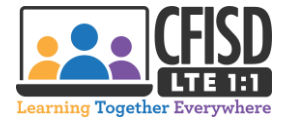

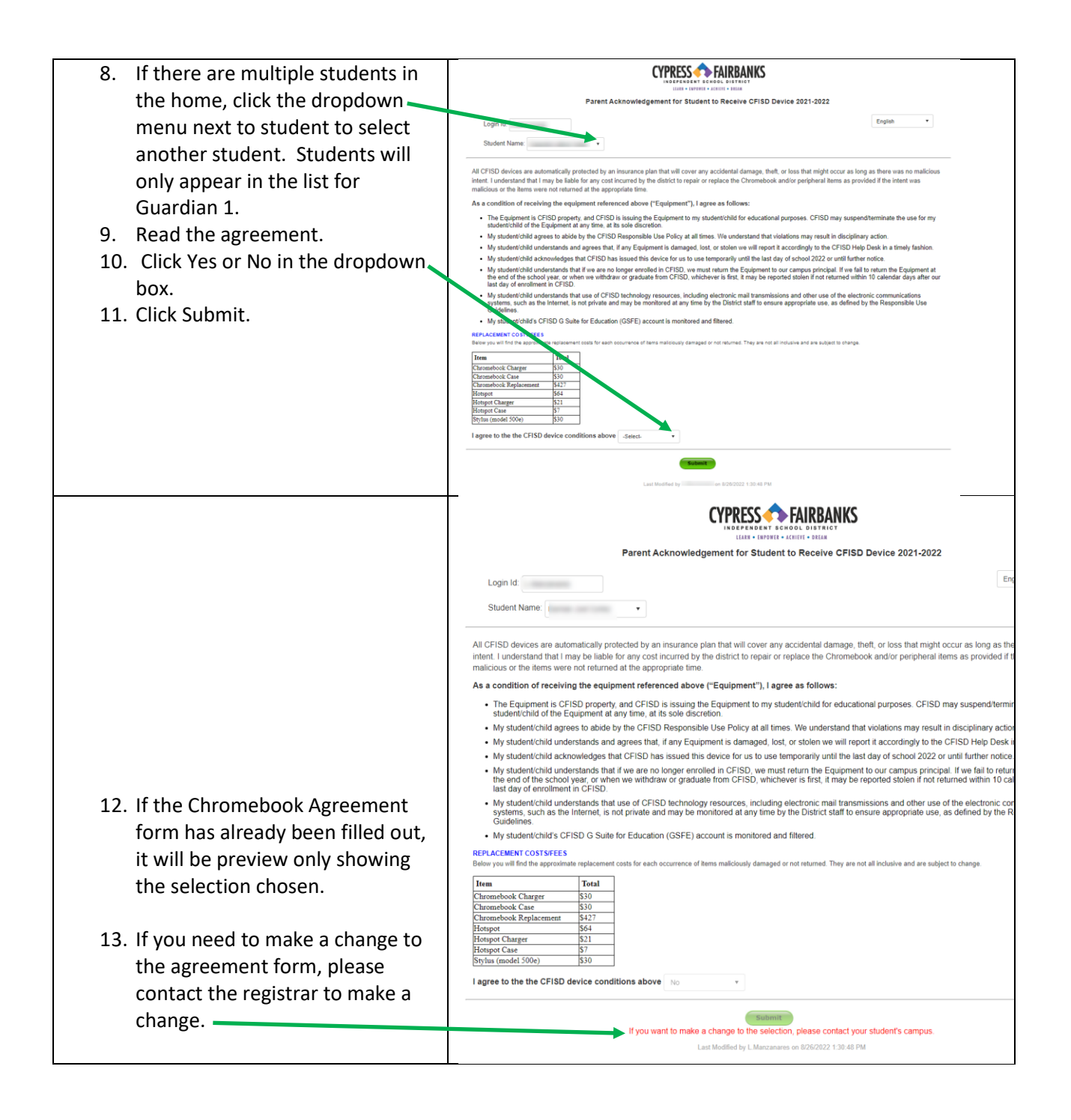

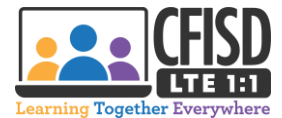